# Configurer une conférence ad hoc sécurisée sur CUCM 15

# Table des matières

| Introduction          |  |  |  |  |  |
|-----------------------|--|--|--|--|--|
| Conditions préalables |  |  |  |  |  |
| Exigences             |  |  |  |  |  |
| Composants utilisés   |  |  |  |  |  |
| Configurer            |  |  |  |  |  |
| Vérifier              |  |  |  |  |  |
| <u>Dépannage</u>      |  |  |  |  |  |
| Informations connexes |  |  |  |  |  |

# Introduction

Ce document décrit la configuration de la conférence ad hoc sécurisée sur CUCM 15.

### Conditions préalables

### Exigences

Cisco vous recommande de prendre connaissance des rubriques suivantes :

- CUCM
- VG (Voice Gateway)
- Concept de sécurité

### Composants utilisés

Les informations contenues dans ce document sont basées sur les versions de matériel et de logiciel suivantes :

- CUCM (mode mix) version : 15.0.0.98100-196
- CISCO2921 version : 15.7(3)M4b (à utiliser comme CA et pont de conférence sécurisé)
- Serveur NTP
- Téléphone IP 3 8865NR

The information in this document was created from the devices in a specific lab environment. All of the devices used in this document started with a cleared (default) configuration. Si votre réseau est en ligne, assurez-vous de bien comprendre l'incidence possible des commandes.

# Configurer

Tâche 1. Configurez Secure Conference Bridge et inscrivez-vous à CUCM.

Étape 1. Configurez le serveur d'infrastructure à clé publique et le point de confiance.

Étape 1.1. Configurez le serveur NTP et le serveur HTTP.

VG-CME-1(config)#ntp server x.x.x.x (IP address of the NTP server) VG-CME-1(config)#ip http server

Étape 1.2. Configurez le serveur d'infrastructure à clé publique.

VG-CME-1(config)#crypto pki server testCA VG-CME-1(cs-server)#database level complete VG-CME-1(cs-server)#database url nvram: VG-CME-1(cs-server)#grant auto VG-CME-1(cs-server)#lifetime certificate 1800

Étape 1.3. Configurez le point de confiance pour testCA.

VG-CME-1(config)#crypto pki trustpoint testCA VG-CME-1(ca-trustpoint)#enrollment url <u>http://x.x.x.x80</u> (IP Address of testCA) VG-CME-1(ca-trustpoint)#revocation-check none VG-CME-1(ca-trustpoint)#rsakeypair testCA

Étape 1.4. Attendez environ 30 secondes, puis émettez la commande no shutdown afin d'activer le serveur testCA.

VG-CME-1(config)#crypto pki server testCA VG-CME-1(cs-server)#no shutdown %Some server settings cannot be changed after CA certificate generation. % Please enter a passphrase to protect the private key % or type Return to exit Password:

Re-enter password: % Generating 1024 bit RSA keys, keys will be non-exportable... [OK] (elapsed time was 2 seconds)

% Certificate Server enabled.

Étape 2. Configurez le point de confiance pour le pont de conférence sécurisé et enregistrez-le auprès de testCA.

Étape 2.1. Configurez le point de confiance pour le pont de conférence sécurisé et nommez-le

#### SecureCFB.

VG-CME-1(config)#crypto pki trustpoint SecureCFB VG-CME-1(ca-trustpoint)#enrollment url <u>http://x.x.x.x80</u> (IP Address of testCA) VG-CME-1(ca-trustpoint)#serial-number none VG-CME-1(ca-trustpoint)#fqdn none VG-CME-1(ca-trustpoint)#ip-address none VG-CME-1(ca-trustpoint)#subject-name cn=SecureCFB VG-CME-1(ca-trustpoint)#revocation-check none VG-CME-1(ca-trustpoint)#resakeypair SecureCFB

Étape 2.2. Authentifiez SecureCFB et tapez « yes » pour accepter le certificat.

VG-CME-1(config)#crypto pki authenticate SecureCFB Certificate has the following attributes: Fingerprint MD5: 383BA13D C37D0E5D 9E9086E4 8C8D1E75 Fingerprint SHA1: 6DB8F323 14BBFBFF C36C224B B3404513 2FDD97C5

% Do you accept this certificate? [yes/no]: yes Trustpoint CA certificate accepted.

Étape 2.3. Inscrivez SecureCFB et définissez un mot de passe.

VG-CME-1(config)#crypto pki enroll SecureCFB %

% Start certificate enrollment ..

% Create a challenge password. You will need to verbally provide this password to the CA Administrator in order to revoke your certificate. For security reasons your password will not be saved in the configuration. Please make a note of it.

Password: Re-enter password:

% The subject name in the certificate will include: cn=SecureCFB

% The fully-qualified domain name will not be included in the certificate

Request certificate from CA? [yes/no]: yes

% Certificate request sent to Certificate Authority

% The 'show crypto pki certificate verbose SecureCFB' commandwill show the fingerprint.

Étape 3. Configurez le point de confiance pour CUCM sur Secure Concerence Bridge.

Étape 3.1. Téléchargez le certificat CallManager depuis CUCM et copiez le fichier pem (Administration de Cisco Unified OS > Sécurité > Gestion des certificats).

| Cisco Unified Operating System Administration<br>For Cisco Unified Communications Solutions |                                                                 |                                                                                                    |  |  |  |  |
|---------------------------------------------------------------------------------------------|-----------------------------------------------------------------|----------------------------------------------------------------------------------------------------|--|--|--|--|
| Show - Settings                                                                             | ✓ Security ✓ Software Upgrades ✓ Services ✓ Help ✓              |                                                                                                    |  |  |  |  |
| Certificate List                                                                            |                                                                 |                                                                                                    |  |  |  |  |
| Generate Self                                                                               | -signed 崎 Upload Certificate/Certificate chain 🔋 Download CTL 🧃 | Generate CSR 🔋 Reuse Certificate                                                                     |  |  |  |  |
| Status                                                                                      |                                                                 |                                                                                                    |  |  |  |  |
| (i) 42 records f                                                                            | found                                                           | 🗰 Certificate Details(Self-signed) - Google Chrome 🛛 🗖 🗙                                             |  |  |  |  |
| <u> </u>                                                                                    |                                                                 | Not secure https://10.124.42.45/cmplatform/certificateEdit.do?cert=/usr/local/cm/.securit            |  |  |  |  |
| Certificate List                                                                            | t (1 - 42 of 42)                                                |                                                                                                    |  |  |  |  |
| Find Certificate Li                                                                         | st where Certificate V begins w                                 | Certificate Details for CUCMPUB15.uc.com, CallManager                                                |  |  |  |  |
|                                                                                             |                                                                 | Regenerate 🗿 Generate CSR 🔋 Download .PEM File 🔋 Download .DER File                                  |  |  |  |  |
| Certificate *                                                                               | Common Name/Common Name_SerialNumber                            |                                                                                                    |  |  |  |  |
| CallManager                                                                                 | CUCMPUB15.uc.com 610028ab5938cc7f750ce00ce87830cd               | Status                                                                                               |  |  |  |  |
| CallManager-<br>ECDSA                                                                       | CUCMPUB15-EC.uc.com_6d3fb0e8a6dd696ec3a09b710385f052            | U Status: Ready                                                                                      |  |  |  |  |
| CallManager-<br>trust                                                                       | Cisco Root CA 2048 5ff87b282b54dc8d42a315b568c9adff             | Certificate Settings                                                                                 |  |  |  |  |
| CallManager-                                                                                | Cisco Manufacturing CA SHA2 02                                  | Certificate Purpose CallManager                                                                      |  |  |  |  |
| CallManager-                                                                                | CUCMSUB15.uc.com 7d27ef85c0ad25d2ab6fc3e5e44503b7               | Certificate Type certs<br>Certificate Group product-cm                                               |  |  |  |  |
| CallManager-                                                                                | Cisco Root CA M2 01                                             | Description(friendly name) Self-signed certificate generated by system                               |  |  |  |  |
| CallManager-                                                                                | Cisco Manufacturing CA 6a6967b300000000003                      | Certificate File Data                                                                                |  |  |  |  |
| trust<br>CallManager-                                                                       | Cisco Root CA 2099 019a335878ce16c1c1                           | Certificate:                                                                                         |  |  |  |  |
| trust<br>CallManager-                                                                       | Cisco Manufacturing CA III 04302a0b364ce2da93                   | Version: 3 (0x2)<br>Serial Number:                                                                   |  |  |  |  |
| trust<br>CallManager-                                                                       | CUCPUB15.uc.com 7d189df401224dd197999e611637584d                | 61:00:28:ab:59:38:cc:7f:75:0c:e0:0c:e8:78:30:cd<br>Signature Algorithm: sha256WithRSAEncryption      |  |  |  |  |
| trust<br>CallManager-                                                                       | CUCSUB15-EC up com 4a6f3ca1b14693b60247d66722a3937a             | Issuer: C = CN, O = cisco, OU = a, CN = CUCMPUB15.uc.com, ST = c, L = b<br>Validity                  |  |  |  |  |
| trust                                                                                       |                                                                 | Not Before: Sep 8 10:15:06 2023 GMT<br>Not After : Sep 6 10:15:05 2028 GMT                           |  |  |  |  |
| trust                                                                                       | CUCISPUD-EC.ditaciab.com S083D0301016/D8D6046243E0EE19C60       | Subject: C = CN, O = cisco, OU = a, CN = CUCMPUB15.uc.com, ST = c, L = b<br>Subject Public Key Info: |  |  |  |  |
| CallManager-<br>trust                                                                       | ACT2 SUDI CA 61096e7d0000000000c                                | Public Key Algorithm: rsaEncryption<br>RSA Public-Key: (2048 bit)                                    |  |  |  |  |
| CallManager-<br>trust                                                                       | CUCSUB15.uc.com 54d2204dc0aab6ea71b13f11a736ef3a                | Modulus:                                                                                             |  |  |  |  |
| CallManager-<br>trust                                                                       | CUCPUB15-EC.uc.com_6b5fc677355e12022298681907f1fde2             | Regenerate Generate CSR Download .PEM File Download .DER File                                        |  |  |  |  |
| CallManager-<br>trust                                                                       | Cisco Basic Assurance Root CA 2099 01a65af15ee994ebe1           |                                                                                                    |  |  |  |  |
| CallManager-<br>trust                                                                       | CAPF-6eb54dd8                                                   | Close                                                                                                |  |  |  |  |
| CallManager-<br>trust                                                                       | cuc15pub.dltaclab.com_459213e7b3bd797cd027446fa45c9631          |                                                                                                    |  |  |  |  |
| CallManager-<br>trust                                                                       | High Assurance SUDI CA 0a6475524cd8617c62                       |                                                                                                    |  |  |  |  |

Télécharger le certificat CallManager

# Étape 3.2. Configurez le point de confiance, collez le fichier pem, et tapez yes afin d'accepter le certificat.

VG-CME-1(config)#crypto pki trustpoint cucm-pub VG-CME-1(ca-trustpoint)# enrollment terminal VG-CME-1(ca-trustpoint)# revocation-check none VG-CME-1(ca-trustpoint)# crypto pki authenticate cucm-pub

Enter the base 64 encoded CA certificate. End with a blank line or the word "quit" on a line by itself

-----BEGIN CERTIFICATE-----

```
MIIDozCCAougAwIBAgIQYQAoq1k4zH91DOAM6HgwzTANBgkqhkiG9w0BAQsFADBc
MQswCQYDVQQGEwJDTjEOMAwGA1UECgwFY2lzY28xCjAlBgNVBAsMAWExGTAXBgNV
BAMMEENVQ01QVUIxNS51Yy5jb20xCjAlBgNVBAgMAWMxCjAlBgNVBAcMAWIwHhcN
MjMwOTA4MTAxNTA2WhcNMjgwOTA2MTAxNTA1WjBcMQswCQYDVQQGEwJDTjEOMAwG
A1UECgwFY2lzY28xCjAlBgNVBAsMAWExGTAXBgNVBAMMEENVQ01QVUIxNS51Yy5j
b20xCjAlBgNVBAgMAWMxCjAlBgNVBAcMAWIwggEiMA0GCSqGSlb3DQEBAQUAA4IB
DwAwggEKAoIBAQD4Xfdl9MWY/bSDXzGjtd301vYqKdRpqVYpWD7E+NrH7zRgHhz+
M7gAeqdRCSC/iKUF2g44rCRjIM0C/9xN3pxvOnNequg/Tv0wjpHm0X2O4x0daH+F
AwEIWNYZZvUQ6+2xtkTuUcqeXDnnbS6fLladP/CfgQwKX5U1Ec575ypUet6Fp2n2
4UouLQ5iFEMmX9gzGR7YKjeE+t61X5NmvYc6IyP8MH77sgvti7+xJurIJUnvBFG2
ELXM0rL7uUoqw/rjMT6XxK+0Ft4bkOsVnjI+vOUUBU0TcbFFrsfrcOnVQjPJhHue
MLAaRzkD05p1xo+UnNgv2uSH9HAID/NS1VTDAgMBAAGjYTBfMAsGA1UdDwQEAwIC
```

tDAdBgNVHSUEFjAUBggrBgEFBQcDAQYIKwYBBQUHAwIwHQYDVR0OBBYEFKrIBeQi OF6Hp0QCUfVYzKWiXx2hMBIGA1UdEwEB/wQIMAYBAf8CAQAwDQYJKoZIhvcNAQEL BQADggEBAJSw2vOwJ4UatmkaFpeLc9B1YZr8X6BkxBY1skW2qOLps61ysjDG61VQ GjxpPLMY1ISyIVr5dqGyjcaGLCUDUUcu66zEPxFNGnSYimBBhGR6NrDyo4YjOk+S 1I3TfRK+2F9NMhW2xTvuygoXLtyibvrZULhNo3vDPYQdTe1z54oQNU4BD8P+MCq9 +MzItCXEpVU6Jp71zC5HY+GF+Ab/xKBNzDjyY+OT8BFiO2wC8aaEaBvByNRzCSPD MpU5cRaKVip2pszoR9mG3RIs4CkK93OX/OzFqkIemDmY5WcylcCsybxAMbjdBDY9 err7iQZzjoW3eD5HxJKyvSffjDRtqg8= -----END CERTIFICATE-----

Certificate has the following attributes:

Fingerprint MD5: 259A3F16 A5111877 901F00C8 F58C5CE3 Fingerprint SHA1: E4E91B76 B09C8BDF 81169444 BF5B4D77 E0738987

% Do you accept this certificate? [yes/no]: yesTrustpoint CA certificate accepted.% Certificate successfully imported

Étape 4. Configurez CUCM afin d'approuver le pont de conférence sécurisé.

Étape 4.1. Copiez le certificat à usage général et enregistrez-le dans un fichier SecureCFB.pem. Copiez le certificat CA et enregistrez-le en tant que fichier testCA.pem.

VG-CME-1(config)#crypto pki export SecureCFB pem terminal % CA certificate: -----BEGIN CERTIFICATE-----MIIB+zCCAWSgAwIBAgIBATANBgkqhkiG9w0BAQQFADARMQ8wDQYDVQQDEwZ0ZXN0 Q0EwHhcNMjQwNTEwMDg0NDI3WhcNMjcwNTEwMDg0NDI3WjARMQ8wDQYDVQQDEwZ0 ZXN0Q0EwgZ8wDQYJKoZIhvcNAQEBBQADgY0AMIGJAoGBAM2LqiIs9nddFOx/YN7y hhp9KGI2Eb8Zxq9E2mXfKpHOpbcGEic5ain+rXf1qauA8/pNYwvBurAZm2pWzFHQ q4qGL8KWDwJCPTwPI5rJOJAMIYzMh4WdQerWP4iEI2LGtxCb1q8b3w0wJE0Q2OG4 4kDSeArkKe0cb26WZC1oVK1jAgMBAAGjYzBhMA8GA1UdEwEB/wQFMAMBAf8wDgYD VR0PAQH/BAQDAgGGMB8GA1UdIwQYMBaAFJOFqPH+VBcd01d9SzCphNkWGqcWMB0G A1UdDgQWBBSThajx/IQXHdNXfUswqYTZFhqnFjANBgkqhkiG9w0BAQQFAAOBgQAS V8x9QjJ5pZKmezDYvxPDFe4chIkCD708JOcutSdAi7H+2Z+G04CF55EDTZdLZPtn GwQ01gbtDX07PTrOYRWOSZLSJSdPQITJ3WDNr+NBhZjfe6EzfsLasD8L0VYG96GX vjRQbdRmqbrG5H0ZUUz0cu93AXjnRl2nLoAkKcrjcQ== -----END CERTIFICATE-----

% General Purpose Certificate:

-----BEGIN CERTIFICATE-----

MIIB6jCCAVOgAwIBAgIBAjANBgkqhkiG9w0BAQUFADARMQ8wDQYDVQQDEwZ0ZXN0 Q0EwHhcNMjQwNTEwMDg1NTA4WhcNMjcwNTEwMDg0NDI3WjAUMRIwEAYDVQQDEwIT ZWN1cmVDRkIwgZ8wDQYJKoZIhvcNAQEBBQADgY0AMIGJAoGBALhk11yOPnUNtjEQ JLJIMPnoc6Zb9vDrGoIIMdsz/cZwKTiGCs9PYYxwcPBExOOR+XrE9MmEO7L/tR6n NkKz84ddWNz0gg6wHWM9gcje22bIsIeU6UCxo4ovra2pExXphusqEmg5yLQwyeJc 5JqcoAYXuRpnKLTfn5Nnh6iUCsWrAgMBAAGjTzBNMAsGA1UdDwQEAwIFoDAfBgNV HSMEGDAWgBSThajx/IQXHdNXfUswqYTZFhqnFjAdBgNVHQ4EFgQU3y9zfDoTJ8WV XIpX3wdcieq1zpkwDQYJKoZIhvcNAQEFBQADgYEABfaa6pqRaDyfpW/tu5pXBRHP SfZzpv+4ktsjAiOG7oGJGT0RpnuiKCq+V2oucJBtWWAPbVx+ZBG3Eogi1c2GoDLK yYvuaf9zBJHIcM5mv6x81qxLF7FKZaepQSYwsQUP50/uKXa0435Kj/CZoLpKhXR2 v/p2jzF9zyPIBuQGOEo= -----END CERTIFICATE-----

Étape 4.2. Téléchargez SecureCFB.pem vers le magasin de confiance CallManager sur CUCM (Cisco Unified OS Administration > Security > Certificate Management).

| Upload Certificate/Certificate chain                                                                      |                                      |   |  |  |  |
|----------------------------------------------------------------------------------------------------|--------------------------------------|---|--|--|--|
| Upload The Close                                                                                          |                                      |   |  |  |  |
| Status<br>Warning: Uploading a cluster-wide certificate will distribute it to all servers in this cluster |                                      |   |  |  |  |
| Upload Certificate/Certific                                                                               | ate chain                            |   |  |  |  |
| Certificate Purpose*<br>Description(friendly name)<br>Upload File                                         | tomcat-trust<br>Choose File SCFB.pem | ✓ |  |  |  |
| Upload Close                                                                                              |                                      |   |  |  |  |
| 1 *- indicates required item.                                                                             |                                      |   |  |  |  |

```
Télécharger SecureCFB.pem
```

Étape 5. Configurer le pont de conférence sécurisé sur VG.

VG-CME-1(config)#voice-card 0 VG-CME-1(config-voicecard)# dsp service dspfarm

VG-CME-1(config)#dspfarm profile 666 conference security VG-CME-1(config-dspfarm-profile)# trustpoint SecureCFB VG-CME-1(config-dspfarm-profile)# codec g711ulaw VG-CME-1(config-dspfarm-profile)# codec g729r8 VG-CME-1(config-dspfarm-profile)# maximum sessions 4 VG-CME-1(config-dspfarm-profile)# associate application SCCP

VG-CME-1(config)#sccp local GigabitEthernet 0/1 VG-CME-1(config)#sccp ccm x.x.x.x identifier 666 version 7.0+ (IP address of CUCM) VG-CME-1(config)#sccp

VG-CME-1(config)#sccp ccm group 666 VG-CME-1(config-sccp-ccm)# associate ccm 666 priority 1 VG-CME-1(config-sccp-ccm)# associate profile 666 register SecureCFB

VG-CME-1(config)#dspfarm profile 666 conference security VG-CME-1(config-dspfarm-profile)# no shutdown

Étape 6. Configurer le pont de conférence sécurisé sur CUCM (Administration Cisco Unified CM > Ressources multimédias > Pont de conférence > Ajouter nouveau).

| Cisco Unifi<br>Cisco For Cisco Unified                                                                                                    | ed CM Administration<br>Communications Solutions                                                         |  |  |  |  |
|----------------------------------------------------------------------------------------------------|----------------------------------------------------------------------------------------------------|--|--|--|--|
| System - Call Routing - Med                                                                                                    | ia Resources 👻 Advanced Features 👻 Device 👻 Application 👻 User Management 👻 Bulk Administration 👻 Help 👻 |  |  |  |  |
| Conference Bridge Configur                                                                                                    | ation                                                                                                    |  |  |  |  |
| Save 🗙 Delete 🗋 C                                                                                                    | opy 🎦 Reset 🖉 Apply Config 🕂 Add New                                                                     |  |  |  |  |
| -Status                                                                                                    |                                                                                                    |  |  |  |  |
| i Status: Ready                                                                                                    |                                                                                                    |  |  |  |  |
| Conference Bridge : SecureCFB (SecureCFB)Registration:Registered with Cisco Unified Communications Manager CUCMPUB15IPv4 Address:10.124.42.5 |                                                                                                    |  |  |  |  |
| - 10S Conference Bridge Info                                                                                                    | Circo IOS Enhanced Conference Bridge                                                                     |  |  |  |  |
| Device is trusted                                                                                                    | Cisco TOS Enhanced Conference Bridge                                                                     |  |  |  |  |
| Conference Bridge Name*                                                                                                    | SecureCFB                                                                                                |  |  |  |  |
| Description                                                                                                    | SecureCFB                                                                                                |  |  |  |  |
| Device Pool*                                                                                                    | Default V                                                                                                |  |  |  |  |
| Common Device Configuration                                                                                                    | < None >                                                                                                 |  |  |  |  |
| Location*                                                                                                    | Hub_None V                                                                                               |  |  |  |  |
| Device Security Mode*                                                                                                    | Encrypted Conference Bridge                                                                              |  |  |  |  |
| Use Trusted Relay Point*                                                                                                    | Default                                                                                                  |  |  |  |  |
|                                                                                                    |                                                                                                    |  |  |  |  |
| Save         Delete         Copy         Reset         Apply Config         Add New                                                          |                                                                                                    |  |  |  |  |
|                                                                                                    |                                                                                                    |  |  |  |  |

Configurer le pont de conférence sécurisé

### Tâche 2. Enregistrez 3 téléphones IP 8865NR en mode de sécurité.

Définissez le profil de sécurité du périphérique en mode Chiffré sur le téléphone IP.

| , | - Protocol Specific Information     |                                                      |                       |            |  |  |
|---|-------------------------------------|------------------------------------------------------|-----------------------|------------|--|--|
|   |                                     |                                                      | _                     |            |  |  |
|   | Packet Capture Mode*                | None                                                 | <u> </u>              |            |  |  |
|   | Packet Capture Duration             | 0                                                    |                       |            |  |  |
|   | BLF Presence Group*                 | Standard Presence group                              | <b>~</b>              |            |  |  |
|   | SIP Dial Rules                      | < None >                                             | <b>~</b>              |            |  |  |
|   | MTP Preferred Originating $Codec^*$ | 711ulaw                                              | $\sim$                |            |  |  |
|   | Device Security Profile*            | Universal Device Template - Security Profile - Encry | <b>~</b>              |            |  |  |
|   | Rerouting Calling Search Space      | < None >                                             | <b>~</b>              |            |  |  |
|   | SUBSCRIBE Calling Search Space      | < None >                                             | <b>~</b>              |            |  |  |
|   | SIP Profile*                        | < None >                                             | <ul> <li>✓</li> </ul> | ew Details |  |  |
|   | Digest User                         | < None >                                             | <b>~</b>              |            |  |  |
|   | Media Termination Point Required    |                                                      |                       |            |  |  |
|   | Unattended Port                     |                                                      |                       |            |  |  |
|   | □ Require DTMF Reception            |                                                      |                       |            |  |  |
| 2 |                                     |                                                      |                       |            |  |  |

Définir le profil de sécurité du périphérique en mode Chiffré

Le téléphone IP affiche le mode de sécurité avec crypté sous Paramètres admin > Configuration

#### de la sécurité.

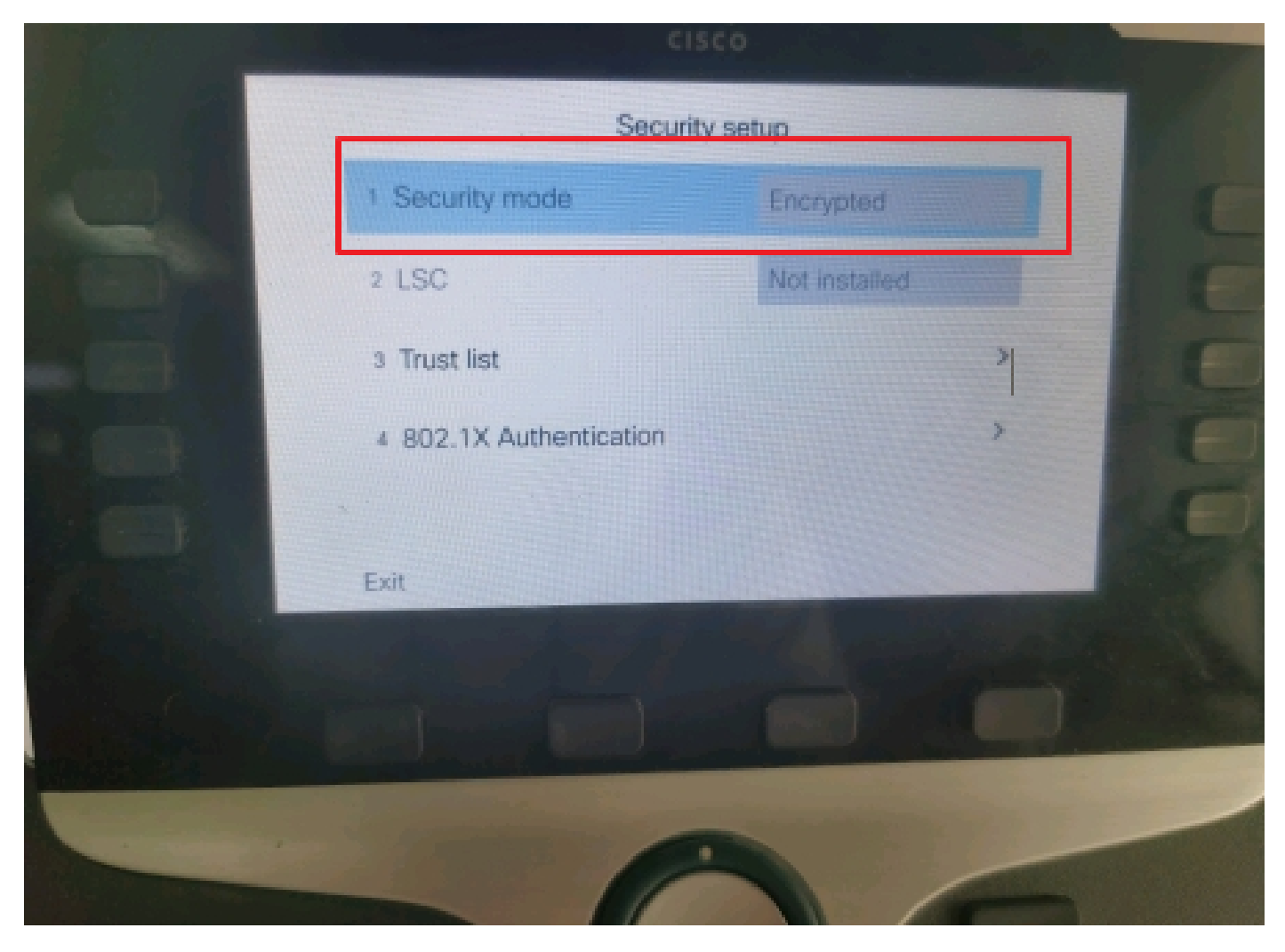

Le mode de sécurité était Chiffré

Tâche 3. Configurez la liste des groupes de ressources multimédias avec le pont de conférence sécurisé et attribuez-la aux téléphones IP.

Étape 1. Créez un groupe de ressources multimédias MRG\_SecureCFB et attribuez-lui SecureCFB (Administration Cisco Unified CM > Ressources multimédias > Groupe de ressources multimédias).

| System 👻                           | Call Routing - Me    | dia Resources 🔻                           | Advanced Features 💌   | Device - | Application - | User Management 👻 | Bu |
|------------------------------------|----------------------|-------------------------------------------|-----------------------|----------|---------------|-------------------|----|
| Media Resource Group Configuration |                      |                                           |                       |          |               |                   |    |
| Save                               | X Delete             | Copy 🕂 Add M                              | New                   |          |               |                   |    |
| (i) Statu                          | is: Ready            |                                           |                       |          |               |                   |    |
| _ Media Re                         | source Group Stat    | tus                                       |                       |          |               |                   |    |
| Media Res                          | ource Group: Secur   | eCFB (used by 0                           | ) devices)            |          |               |                   |    |
| _Media Re                          | source Group Info    | ormation                                  |                       |          |               |                   |    |
| Name*                              | MRG_SecureCFB        |                                           |                       |          |               |                   |    |
| Descriptio                         | n                    |                                           |                       |          |               |                   |    |
| _<br>_ Devices f                   | or this Group——      |                                           |                       |          |               |                   |    |
| Available I                        | Media Resources**    | ANN_2<br>ANN_4<br>CFB_2<br>CFB_4<br>IVR_2 |                       |          |               | •                 |    |
| Selected N                         | 1edia Resources*     | SecureCFB (CFB                            | 3)                    |          |               |                   |    |
|                                    | ulti apat far MOH Au | l                                         | no multi cost MOU ros |          | ilabla)       | ·                 |    |

Créer un groupe de ressources multimédias MRG\_SecureCFB

Étape 2. Créez une liste de groupes de ressources multimédias MRGL\_SecureCFB et attribuez-lui MRG\_SecureCFB (Administration Cisco Unified CM > Ressources multimédias > Liste de groupes de ressources multimédias).

| System   Call Routing     Media Resource Group List Configuration   Save   Status |  |  |  |  |  |  |  |
|-----------------------------------------------------------------------------------|--|--|--|--|--|--|--|
| Media Resource Group List Configuration          Save         Status              |  |  |  |  |  |  |  |
| Save<br>Status                                                                    |  |  |  |  |  |  |  |
| Status                                                                            |  |  |  |  |  |  |  |
|                                                                                   |  |  |  |  |  |  |  |
| U Status: Ready                                                                   |  |  |  |  |  |  |  |
| ┌ Media Resource Group List Status                                                |  |  |  |  |  |  |  |
| Media Resource Group List: New                                                    |  |  |  |  |  |  |  |
| Media Resource Group List Information                                             |  |  |  |  |  |  |  |
| Name* MRGL_SecureCFB                                                              |  |  |  |  |  |  |  |
| ⊂ Media Resource Groups for this List                                             |  |  |  |  |  |  |  |
| Available Media Resource Groups                                                   |  |  |  |  |  |  |  |
|                                                                                   |  |  |  |  |  |  |  |
|                                                                                   |  |  |  |  |  |  |  |
|                                                                                   |  |  |  |  |  |  |  |
|                                                                                   |  |  |  |  |  |  |  |
| Selected Media Resource Groups MRG_SecureCFB                                      |  |  |  |  |  |  |  |
|                                                                                   |  |  |  |  |  |  |  |
| · · · · · · · · · · · · · · · · · · ·                                             |  |  |  |  |  |  |  |

Créer une liste de groupes de ressources multimédias MRGL\_SecureCFB

# Étape 3. Attribuez la liste des groupes de ressources multimédias MRGL\_SecureCFB à tous les 8865NR.

| CIS    | For Cisco Unified CM Administra                         | ation                                     | Skip to Conte                                           | nc Navigation Lisco Unified CP |  |  |  |  |
|--------|---------------------------------------------------------|-------------------------------------------|---------------------------------------------------------|--------------------------------|--|--|--|--|
| System |                                                         | atures • Device • Application • User Mana | gement • Bulk Administration • Help •                   |                                |  |  |  |  |
| Phone  | Phone Configuration Related Links: Back To Find/List    |                                           |                                                         |                                |  |  |  |  |
| 🔒 s    | 🔚 Save 💥 Delete 🗈 Copy 🌯 Reset 🥜 Apply Config 🕂 Add New |                                           |                                                         |                                |  |  |  |  |
| 7      | Add a new SD                                            | Device is Active                          |                                                         |                                |  |  |  |  |
| 8      | Add a new SD                                            | Device is trusted                         |                                                         |                                |  |  |  |  |
| Ů      |                                                         | MAC Address*                              | A4B439D38E15                                            | (SEPA4B439D38E1                |  |  |  |  |
| 9      | Add a new SD                                            | Description                               | SEPA4B439D38E15                                         |                                |  |  |  |  |
| 10     | Carl Add a new SD                                       | Current On-Premise Onboarding Method is a | set to Autoregistration. Activation Code will only appl | to onboarding via MRA.         |  |  |  |  |
|        | Unassigned Associated Items                             | Require Activation Code for Onboarding    |                                                         |                                |  |  |  |  |
| 11     | Add a new SD                                            | Allow Activation Code via MRA             |                                                         |                                |  |  |  |  |
| 12     | Alerting Calls                                          | Activation Code MRA Service Domain        | Not Selected                                            | View Details                   |  |  |  |  |
| 13     | All Calls                                               | Device Pool*                              | test                                                    | ✓ <u>View Details</u>          |  |  |  |  |
| 14     | Answer Oldest                                           | Common Device Configuration               | < None >                                                | View Details                   |  |  |  |  |
| 15     | •771: Add a new BLF Directed Call Park                  | Phone Button Template*                    | Standard 8865NR SIP                                     | ~                              |  |  |  |  |
|        | e # 0                                                   | Softkey Template                          | < None >                                                | ~                              |  |  |  |  |
| 16     | Call Park                                               | Common Phone Profile*                     | Standard Common Phone Profile                           | View Details                   |  |  |  |  |
| 17     | Call Pickup                                             | Calling Search Space                      | < None >                                                | ~                              |  |  |  |  |
| 18     | CallBack                                                | AAR Calling Search Space                  | < None >                                                | <b>v</b>                       |  |  |  |  |
| 19     | Do Not Disturb                                          | Media Resource Group List                 | MRGL_SecureCFB                                          | <b>v</b>                       |  |  |  |  |
| 20     | Group Call Pickup                                       | User Hold MOH Audio Source                | < None >                                                | ~                              |  |  |  |  |
| 21     | Hunt Group Logout                                       | Network Hold MOH Audio Source             | < None >                                                | ~                              |  |  |  |  |
| 22     | The Intercom [1] - Add a new Intercom                   | Location*                                 | Hub_None                                                | ~                              |  |  |  |  |
| 23     | Malicious Call Identification                           | AAR Group                                 | < None >                                                | <b>v</b>                       |  |  |  |  |
| 24     | Mart Ma Carforda                                        | User Locale                               | < None >                                                | ~                              |  |  |  |  |

# Vérifier

Téléphone IP 1 avec DN 1001, Téléphone IP 2 avec DN 1002, Téléphone IP 3 avec DN 1003.

Étape de test.

- 1. Appelez le 1001.
- 2. 1001 appuyez sur la touche de fonction conference et appelez le 1003.

3. Touche de fonction 1001 de la conférence de presse pour impliquer la conférence ad hoc sécurisée.

Les téléphones IP Cisco affichent une icône de sécurité de conférence pour indiquer que l'appel a été chiffré.

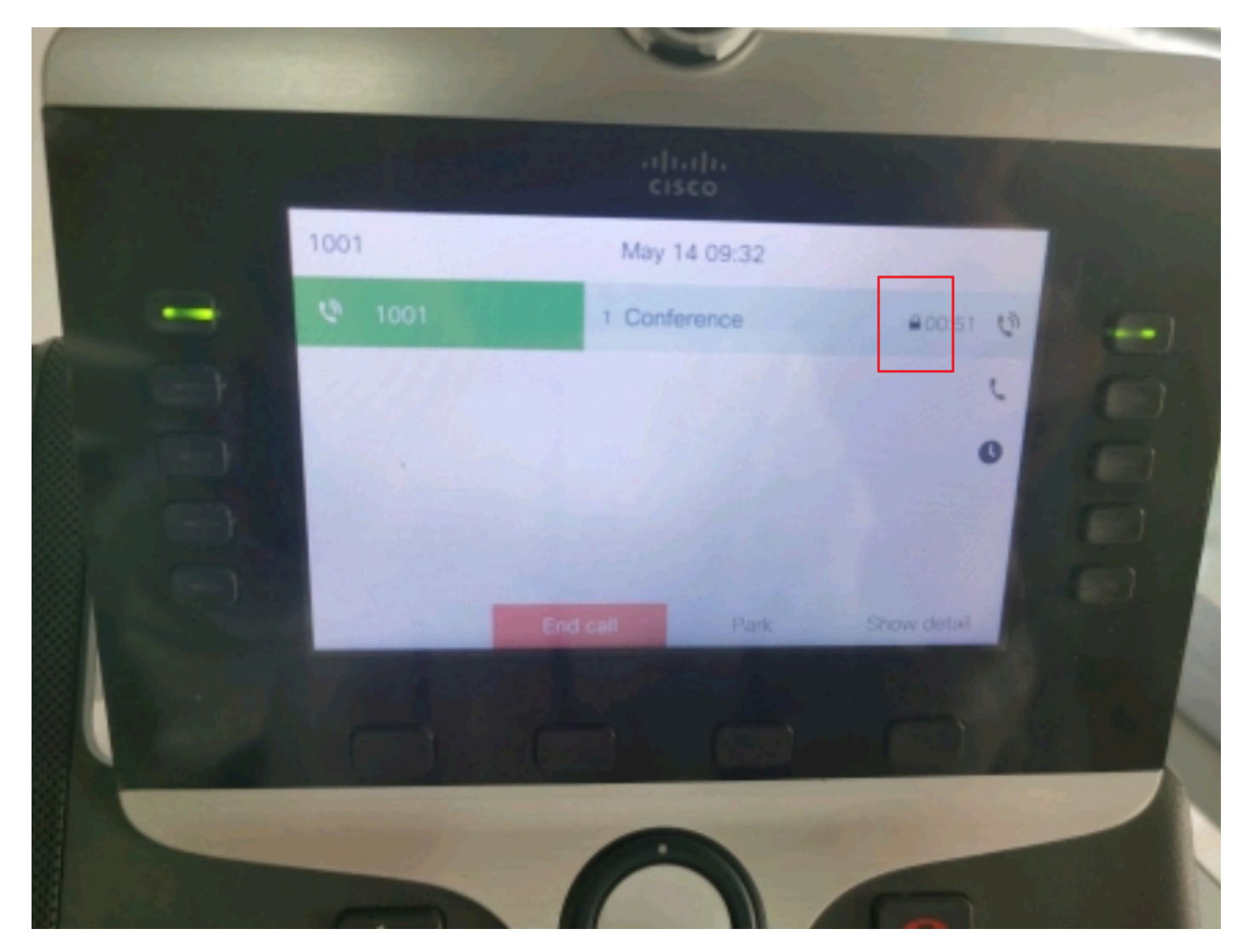

L'appel test a été chiffré

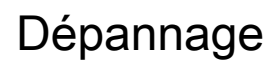

Collecter les informations suivantes via RTMT.

Cisco CallManager (les journaux d'appels fournissent des informations sur les appels, le dossier sdl contient des traces CUCM).

À partir de la trace SDL, il apparaît que 1001 envoie un message SIP REFER lorsque 1001 appuie sur la touche de fonction conference pour accéder aux conférences 1002 et 1003.

00018751.002 |17:53:18.056 |InfoApp |SIPTcp - wait\_SdlReadRsp : message TCP SIP entrant de x.x.x.x sur le port 51320 index 7 avec 2039 octets :

[587,NET]

REFER sip:CUCMPUB15 SIP/2.0

Via : SIP/2.0/TLS x.x.x.s:51320;branch=z9hG4bK4d786568

Provient de : "1001" <sip:1001@x.x.x.x>;tag=a4b439d38e15003872a7c133-28fd5212

À : <sip : CUCMPUB15>

ID d'appel : a4b439d3-8e150010-2f865ab1-7160f679@x.x.x.x

Date : Mar, 14 mai 2024 09:53:17 GMT

CSeq: 1000 REFER

User-Agent : Cisco-CP8865NR/14.2.1

Accepter : application/x-cisco-remotecc-response+xml

Expire : 60

Max-Forwards : 70

Contact : <sip:8a854224-e17e-93da-8e71-6a2796f28fc7@x.x.x.x:51320;transport=tls>;+u.sip!devicename.ccm.cisco.com="SEPA4B439D38E15"

Référencé par : "1001" <sip:1001@x.x.x.x>

Référez-vous à : cid:3e94126b@x.x.x.x

ID de contenu : <3e94126b@x.x.x.x>

Autoriser : ACK, BYE, ANNULER, INVITER, NOTIFIER, OPTIONS, RÉFÉRER, S'INSCRIRE, METTRE À JOUR, S'INSCRIRE

Longueur du contenu : 1069

Content-Type : application/x-cisco-remotecc-request+xml

Content-Disposition : session ; handling=requis

< ? xml version="1.0" encoding="UTF-8"?>

<x-cisco-remotecc-request>

- <softkeyeventmsg>
  - <softkeyevent>Conférence</softkeyevent>
  - <dialogid>
    - <callid>a4b439d3-8e150007-1991b55f-00f9dcf7@x.x.x.x</callid>
    - localtag>a4b439d38e1500333f1eb5d4-68656916</localtag>
    - <remotetag>171~ca425666-d5e7-42aa-a428-23dde46063a5-17600290</remotetag>
  - </dialogid>
  - linenumber>0</linenumber>
  - <participantnum>0</participantnum>
  - <consultdialogid>
    - <callid>a4b439d3-8e150008-415a60f5-7c35c82d@x.x.x.x</callid>
    - localtag>a4b439d38e15003562c2c59a-69dbf571</localtag>
  - <remotetag>176~ca425666-d5e7-42aa-a428-23dde46063a5-17600292</remotetag>
  - </consultdialogid>
  - <state>false</state>
  - <joindialogid>
    - <callid></callid>
    - <localtag></localtag>
    - <remotetag></remotetag>
  - </joindialogid>
  - <données d'événement>
  - <invocationtype>explicite</invocationtype>
  - </eventdata>

<userdata></userdata>

<softkeyid>0</softkeyid>

<applicationid>0</applicationid>

</softkeyeventmsg>

</x-cisco-remotecc-request>

00018751.003 |17:53:18.056 |InfoApp |SIPTcp - SignalCounter = 300

Ensuite, CUCM effectue l'analyse des chiffres et enfin les routes vers le périphérique SecureCFB.

00018997.000 |17:53:18.134 |SdlSig |CcRegisterPartyB ltcc\_register\_party\_b |1 100 251,1,33^\*^\* |Cdcc(1,100,39,7) |Cc(1,100,38,1) [[R : N-H: 0, N: 2, L: 0, V: 0, Z: 0, D: 0] CI=17600297 CI.branch=0 CSS= AdjunctCSS= cssIns=0 aarCSS= aarDev=F FQDN=pi=0si1 CallRef=0 OLC=1 Name=locale : 1 Name : 4 Unicode Name : pi: 0 encodeType=10 qsig-encodeType=10 ConnType=3 XferMode=8 ConnTime=3 nwLoc=0lp AddrMode=0 ipAddrType=0 ipv4=x.x.x.x : 0 region=Default capCount=6 devType=1 mélangeurCId=16778218 mediaReq=0 portToPort.loc=0 MOH.MRGLPkid= MOH.userHoldID=0 MOH.netHoldID=0 MOH.supp=1 devName=SECURECFB mobileDevName= origEMCCCallingDevName= mobilePartyNumber=pi=0si1 mobileCallType=0 cti=F ctiFarEndDev=1 ctiCCMId=1 devCepn=38281c14-d78f-46d6-8199-63297bcfddae lineCepn= activeCaps=0 VideoCall=F MMUpdateCapMask=0x3e MMCap=0x1 SipConfig : BFCPAllowed=F IXAllowed=F devCap=0 CryptoCapCount=6 secure=3 loginId=Unsecure CodeName : retryVideo=FromTag=ToTag=CallId= UAPortFlag=F wantDTMFRecep=1 provOOB=0 supp DTMF=1 DTMF Cfg=1 DTMF PT=() DTMF reqMed=1 isPrefAltScript=F cdpnPatternUsage=2 audioPtyId=0 doNotAppendLineCSS=F callingDP= BCUpdate=0 ccBearCap.itc=0 ccBearCap.l=0 ccBearCap.itr=0 protected=1 flushCapIns=0 geolocInfo=null locPkid= locName= deductBW=F fateShareId= videoTrafficClass=Pont non spécifiéParticipantID callingUser= remoteClusterID= isEMCCDevice=F dtmCall=F dtmPrimaryCI=0 dtmMediaIFPid=(0,0,0) dtmMcNodeId=0 dtm MTPForDTMFTranslation=F emc=T QSIGIMERoute=F eo=0 eoUpdt=1 vCTCUpdt=1 honoreCodec=F honoreUpdt=1 finalCalledPartition= cTypeUpdt=0 BibEnabled=0 RecordingQSIGAPDUSupported=F FarEndDeviceName=LatentCaps=null icidVal= icidGenAddr= oioi= tioi= ptParams= CAL={v-1, m 1, tDev=F, res=F, devType=0} displayNameUpdateFieldFlag=0 CFBCtrlSecIcon=F connBeforeANN=F Infos sur la présentation externe [pi=0si1locale : 1 Nom : UnicodeName : pi : 0 mIsCallExternal=F ] ControlProcessType=0 controlProcessTypeUpdateFieldFlag=1 origPi=0

### Informations connexes

- <u>https://www.cisco.com/c/en/us/td/docs/voice\_ip\_comm/cucm/security/15\_0/cucm\_b\_security-guide-release-15.pdf</u>
- <u>Assistance technique de Cisco et téléchargements</u>

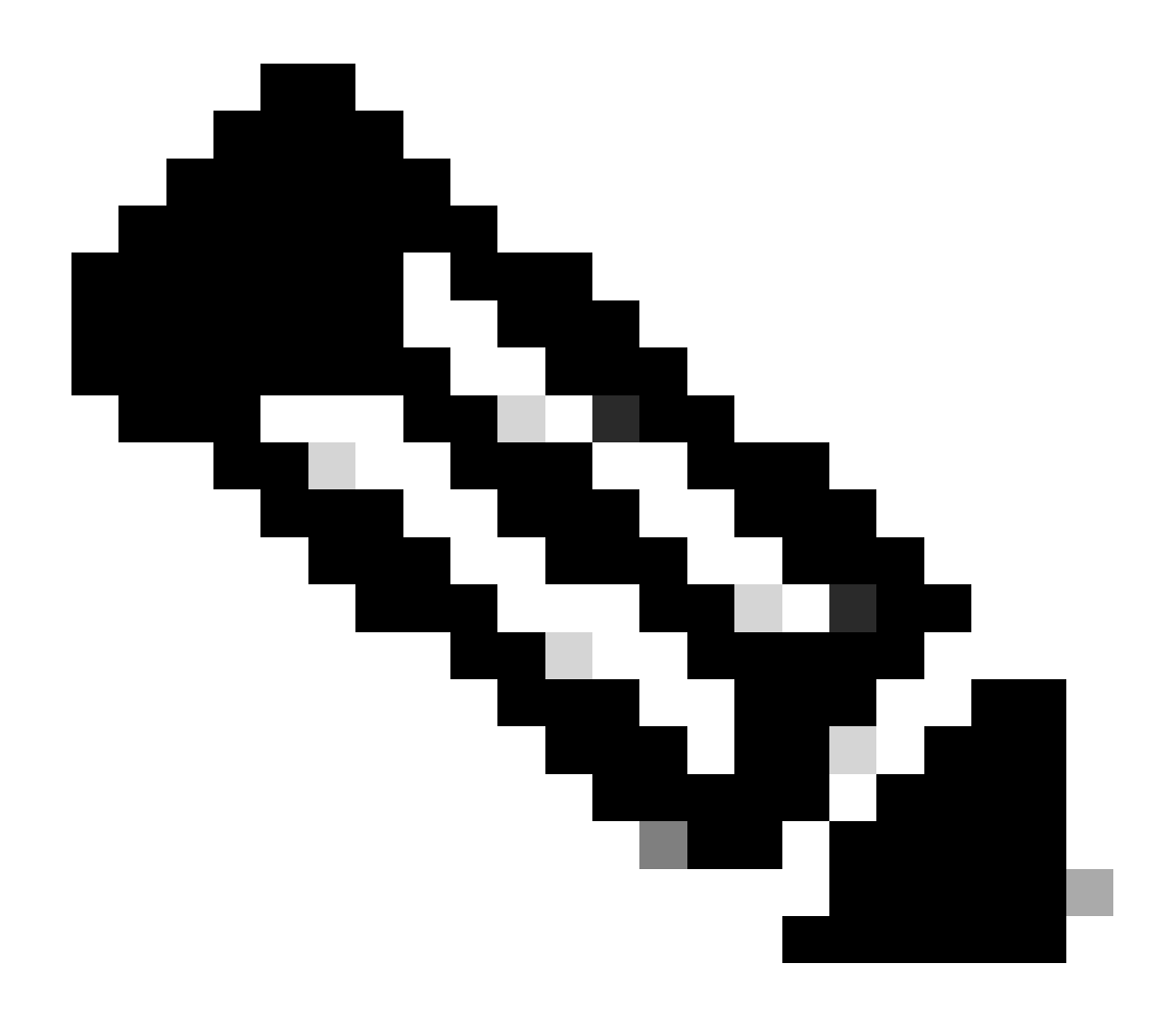

Remarque : conférence sécurisée sur des liaisons et des passerelles Unified Communications Manager prend en charge la conférence sécurisée sur des liaisons intercluster (ICT), des liaisons/passerelles H.323 et des passerelles MGCP. Toutefois, les téléphones cryptés exécutant la version 8.2 ou antérieure reviennent au protocole RTP pour les appels ICT et H.323 et les supports ne sont pas cryptés. Si une conférence implique une liaison SIP, l'état de la conférence sécurisée est non sécurisé. En outre, la signalisation SIPtrunk ne prend pas en charge les notifications de conférence sécurisées pour les participants hors cluster.

### À propos de cette traduction

Cisco a traduit ce document en traduction automatisée vérifiée par une personne dans le cadre d'un service mondial permettant à nos utilisateurs d'obtenir le contenu d'assistance dans leur propre langue.

Il convient cependant de noter que même la meilleure traduction automatisée ne sera pas aussi précise que celle fournie par un traducteur professionnel.